Dreame 1C/F9/D9 technical information and rooting: UART device credentials extraction

## Before you continue: Please watch the whole video before you start your adventure

# All commands and links are in the description

You might want to join the Telegram group

## Good news: No soldering or teardown required

## Why get root access?

- Use Valetudo (<u>https://valetudo.cloud/</u>)
  - Replace the cloud functionality with an open-source software
  - Integrate the device into your home automation
- Install your own soundfiles/voices

## **Tools required for root**

- UART-USB adapter (3.3V, aka TTL adapter)
  - Typical chipsets:
    - FT232RL, FT232, PL2303TA or CP2102
  - Price ~10 USD/Euro
- Breadboard Jumper Wires
- 2mm pitch headers
- USB cable
  - (e.g. from a broken USB mouse)
- Alternative: custom PCBs

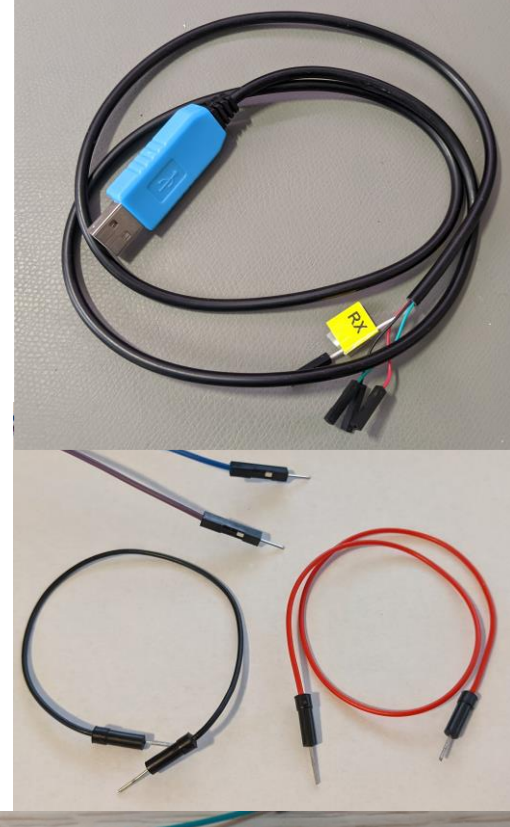

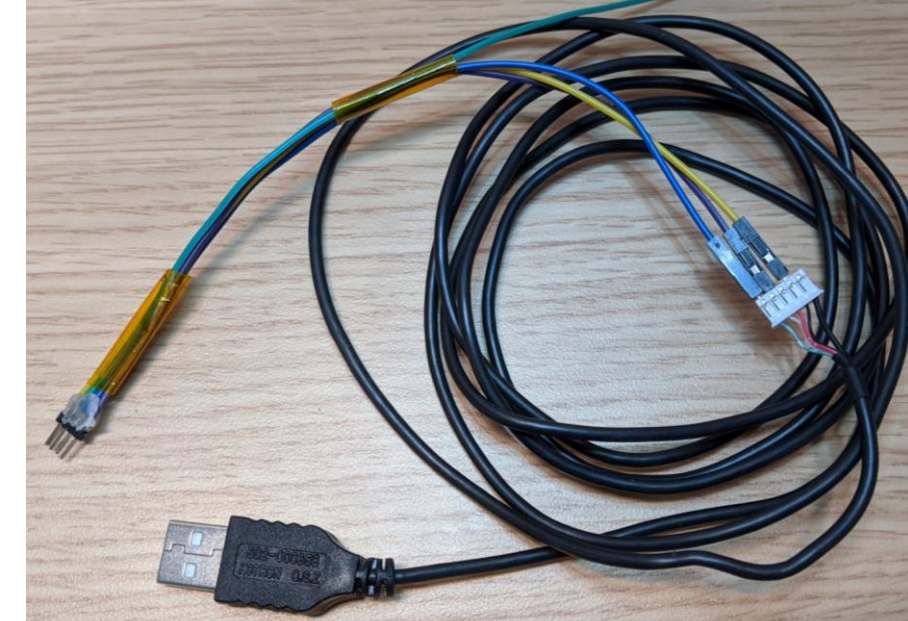

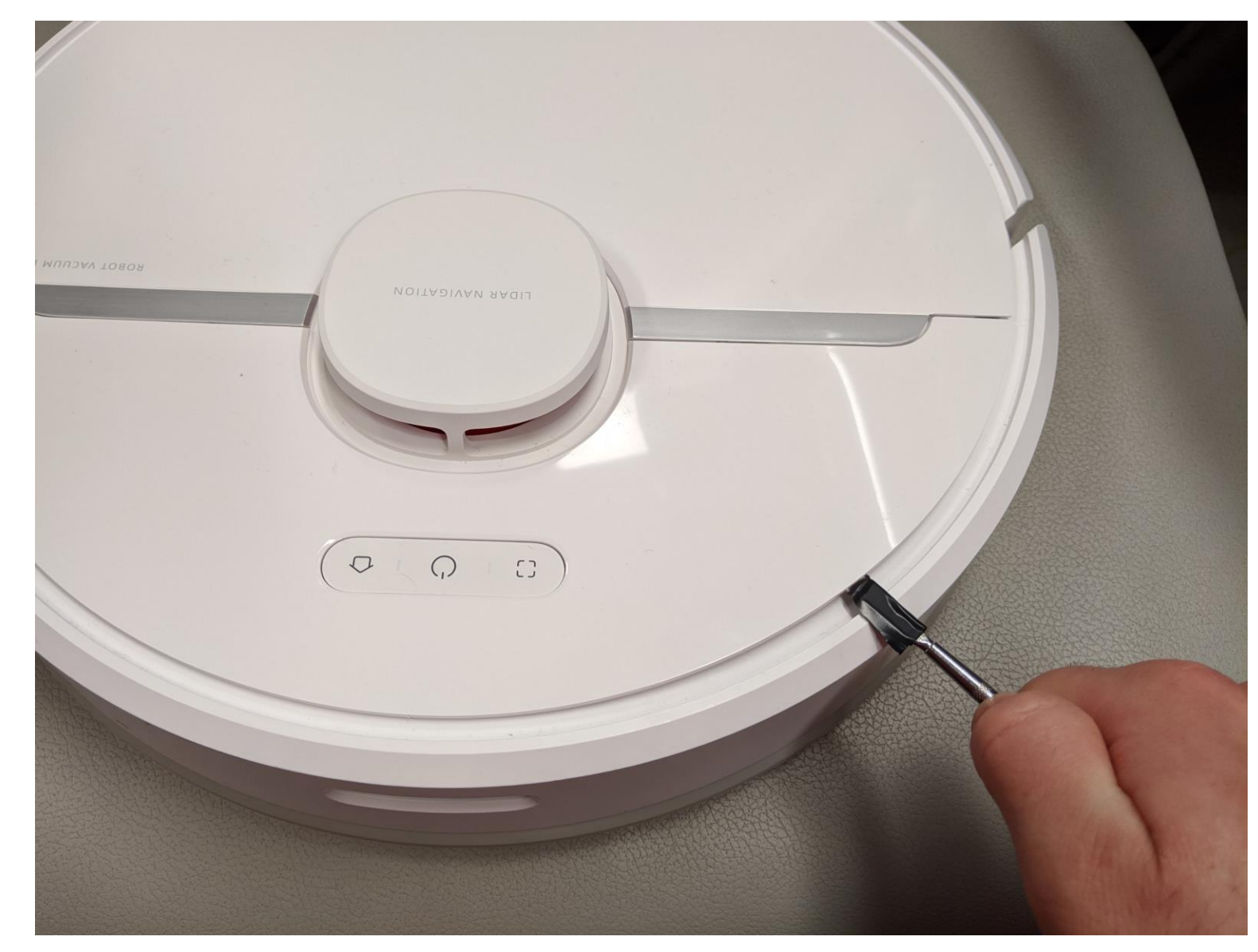

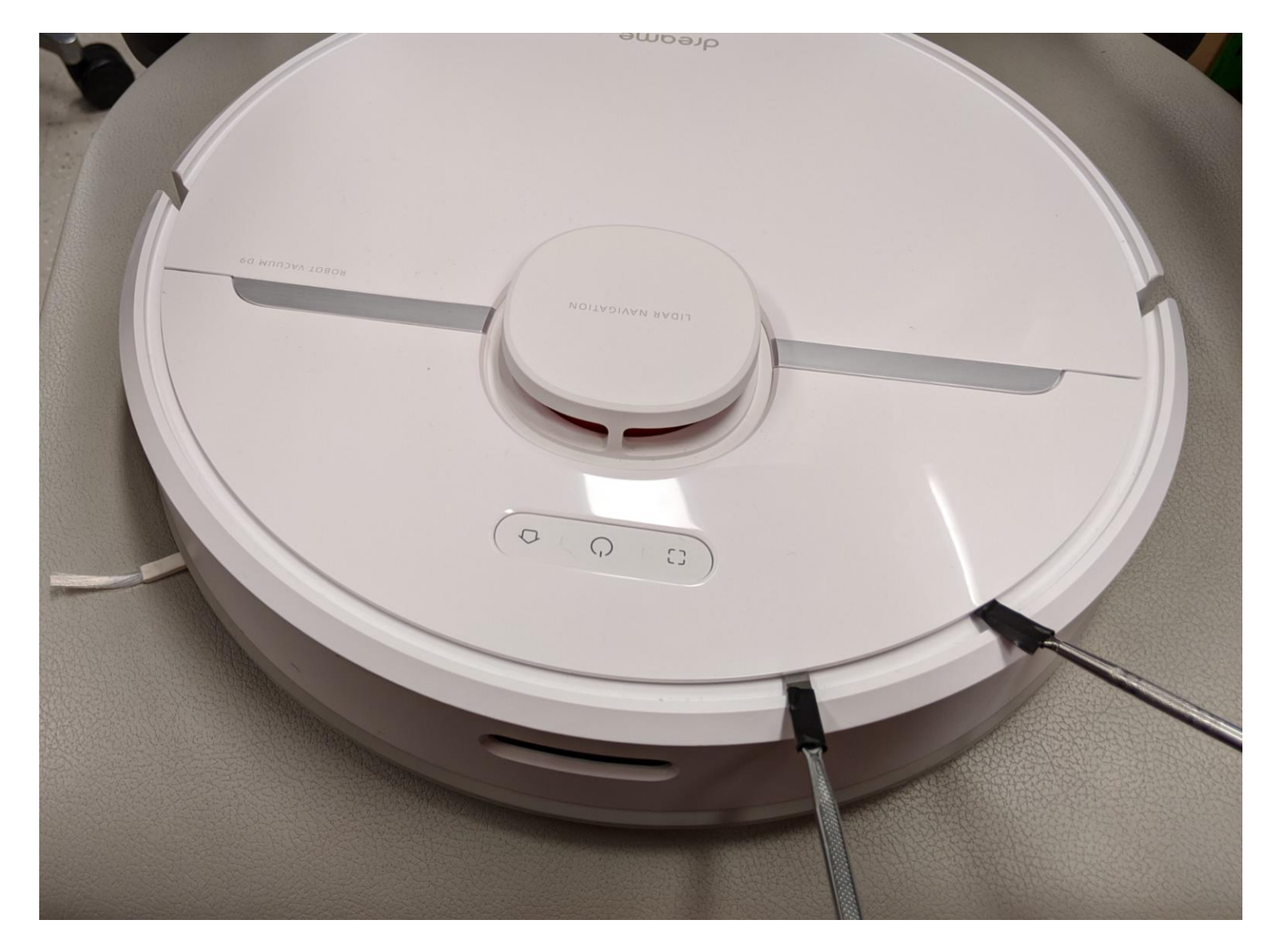

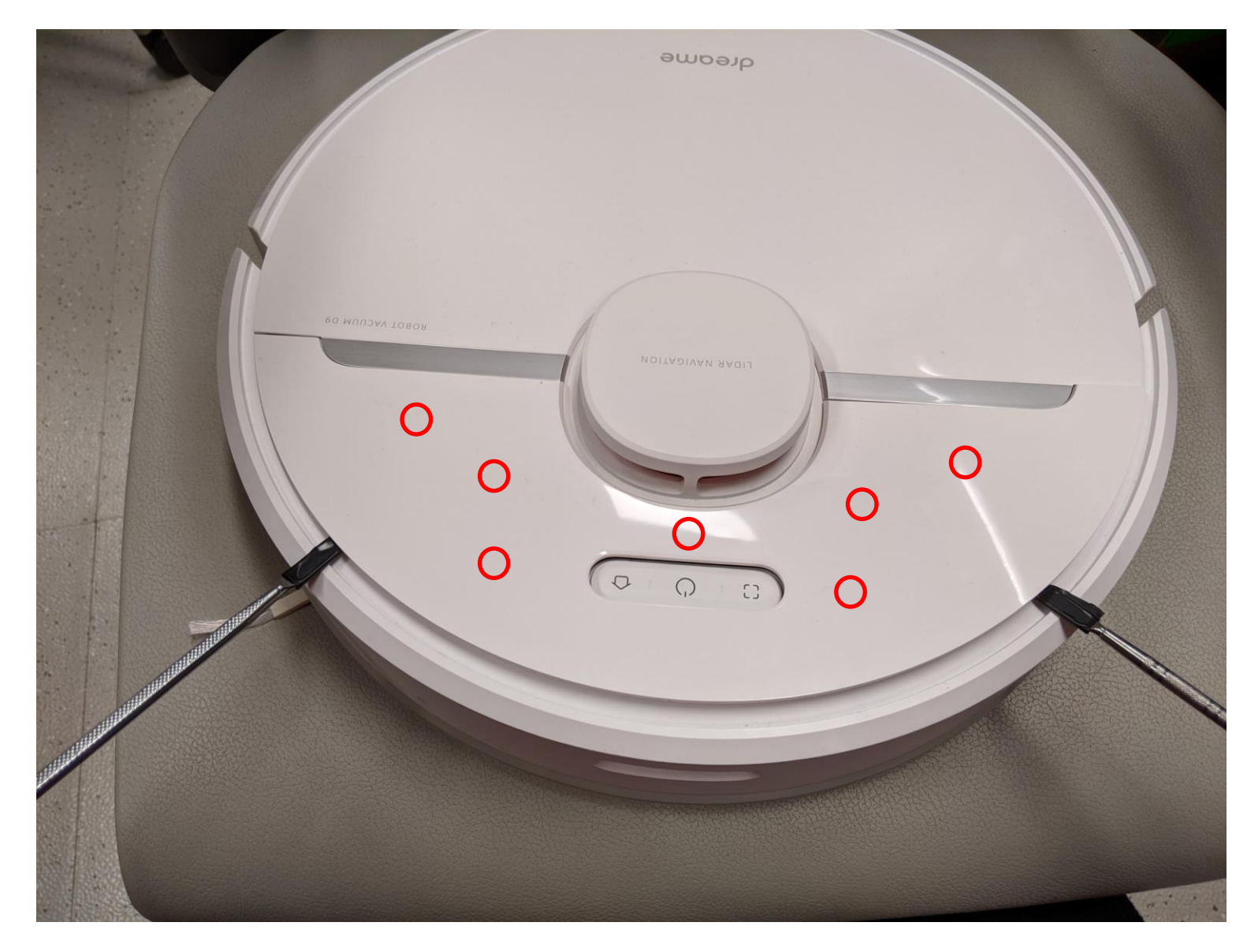

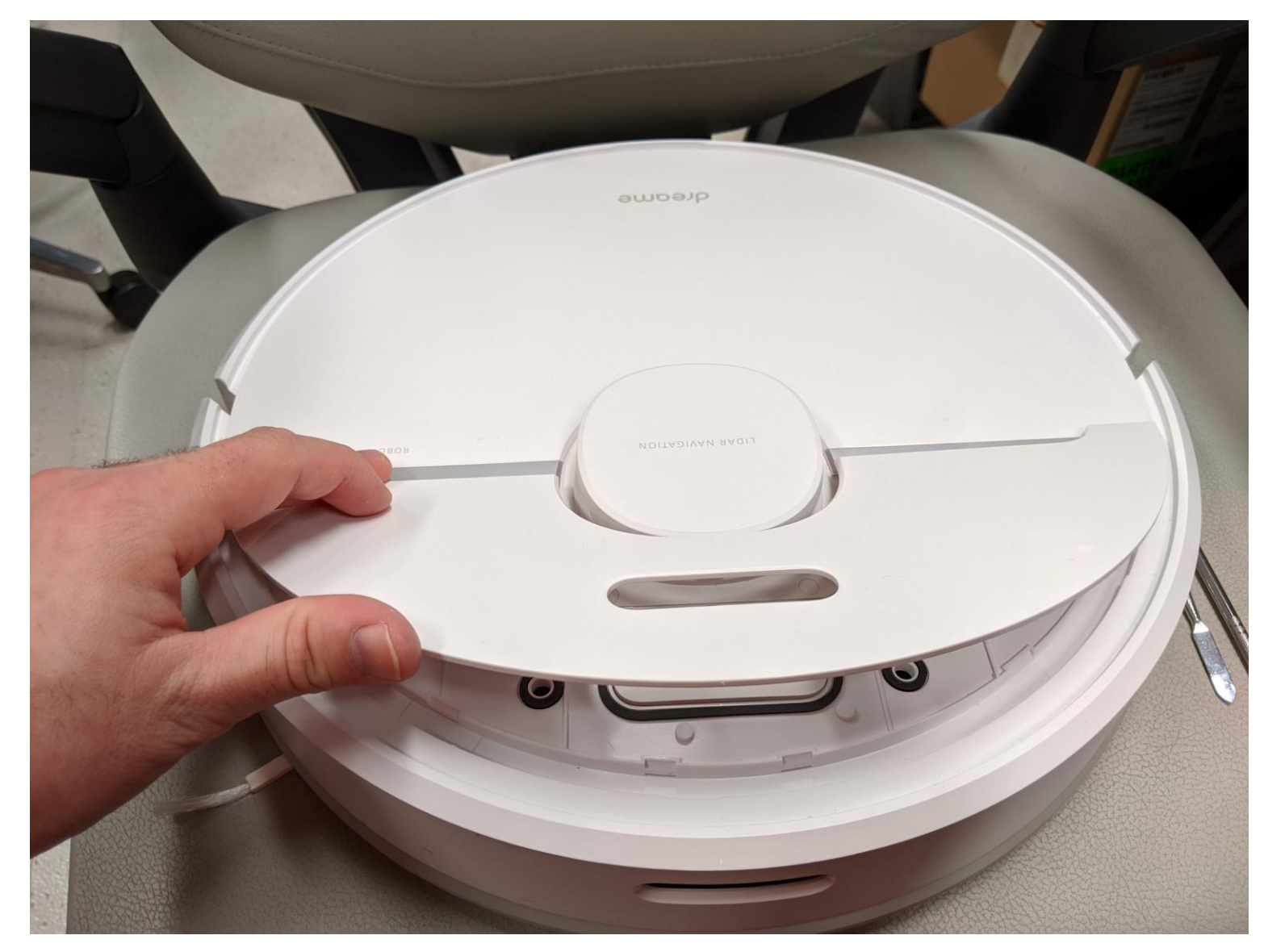

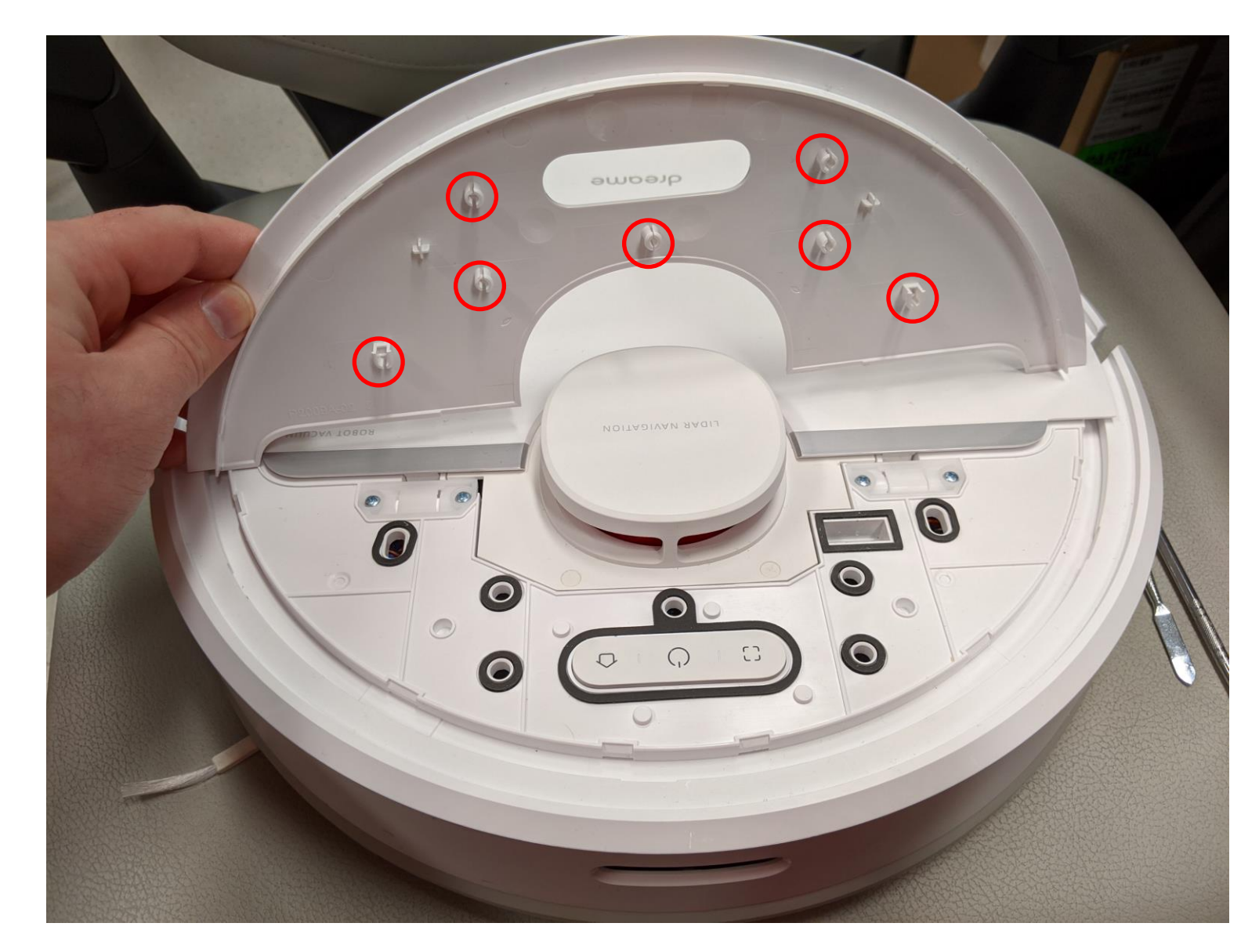

## **Debug pinout**

- Debuginterface
  - 2x8 pins
  - 2mm pitch size

Warning: 2mm pitch size is way smaller than the usual 2.54 mm

Warning: Make sure you connect to the correct pins!

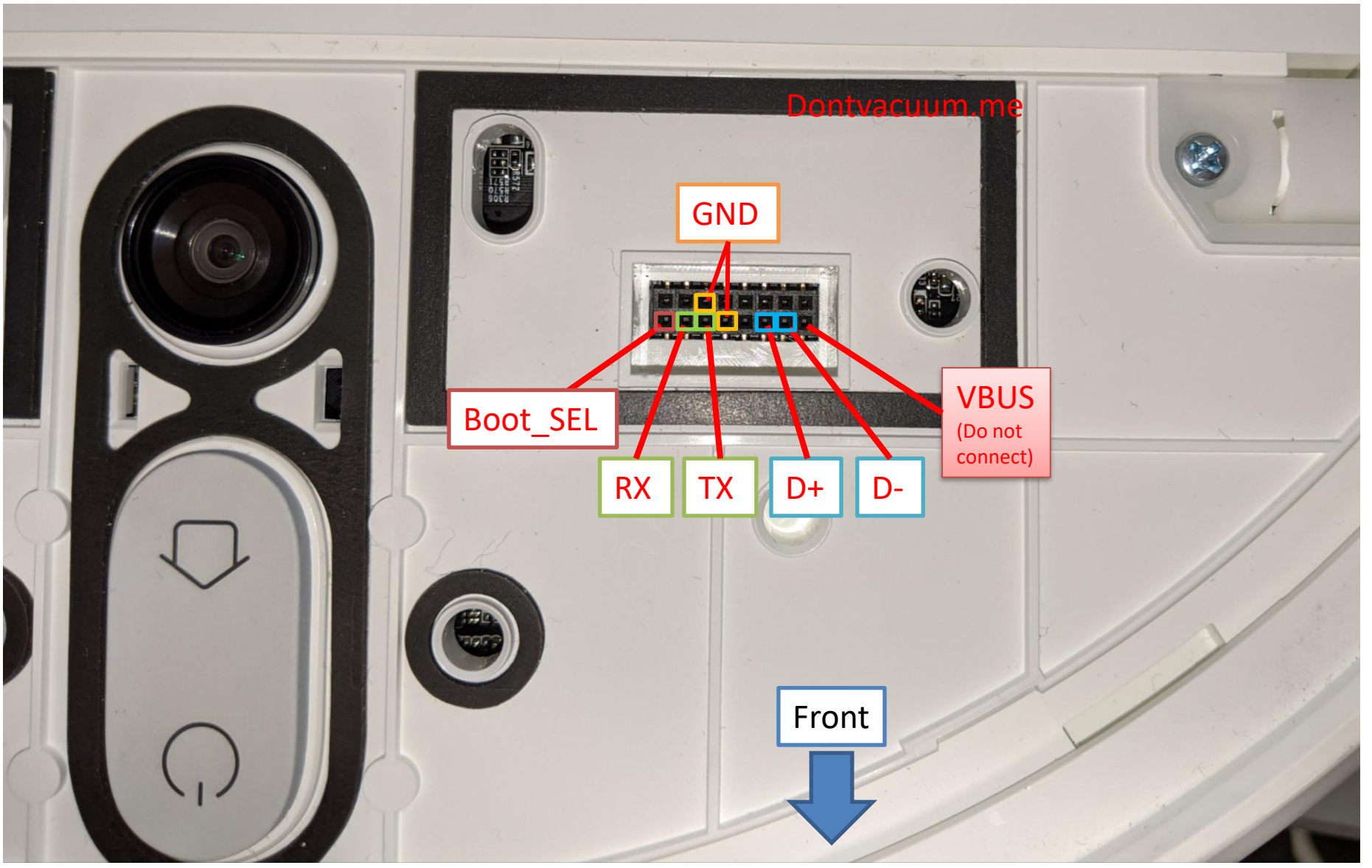

## **Rooting with custom PCBs**

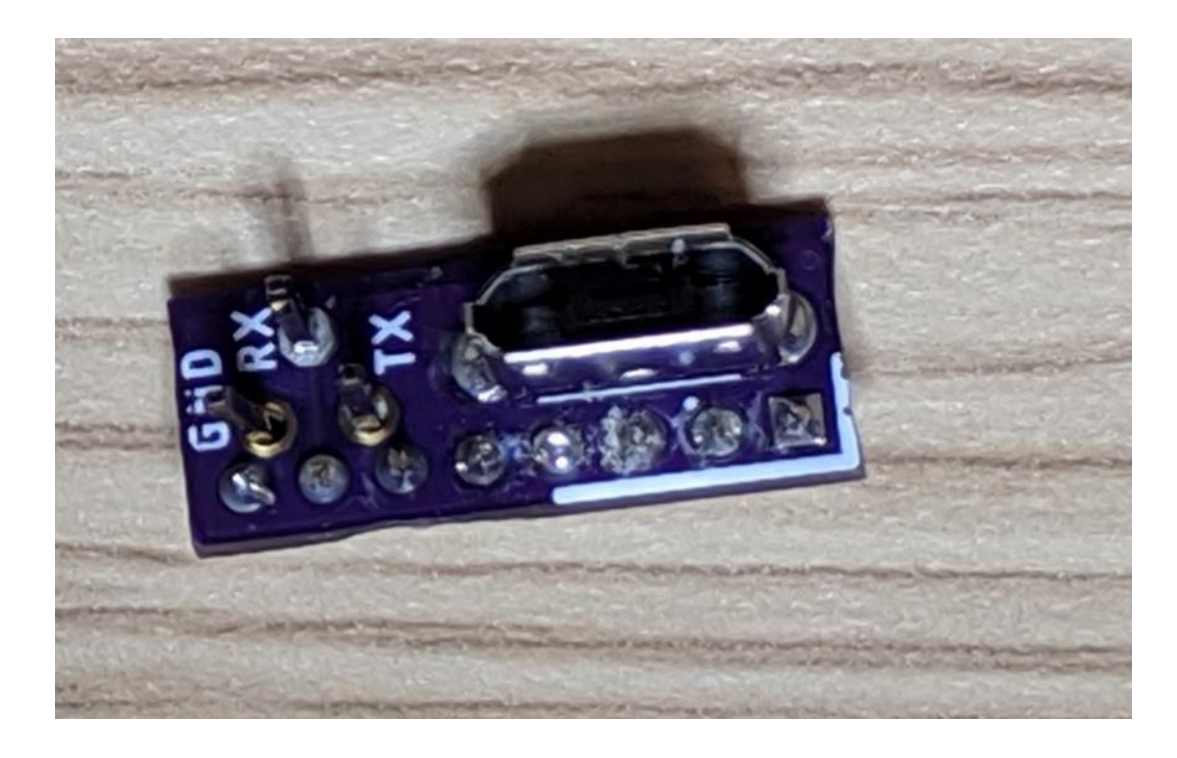

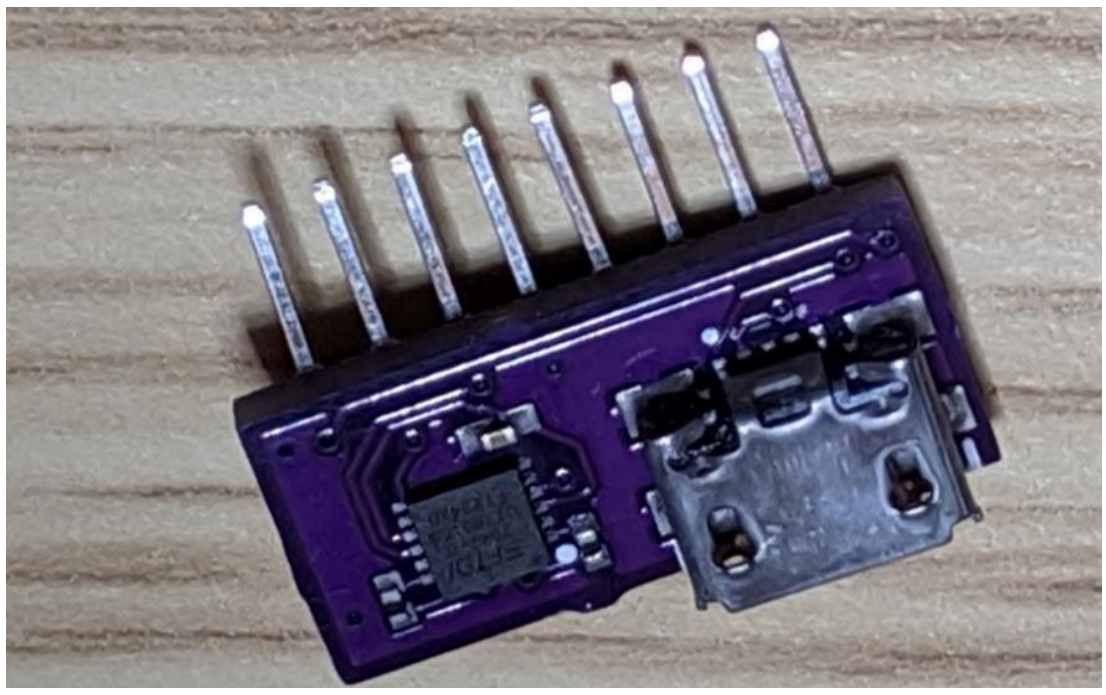

#### USB + UART headers (aka basic PCB)

Check builder.dontvacuum.me/dreameadapter for the Gerber files

Dennis Giese – Dreame robot rooting (01.03.2021)

USB + integrated UART Adapter (aka Advanced PCB)

## **Rooting with custom PCBs**

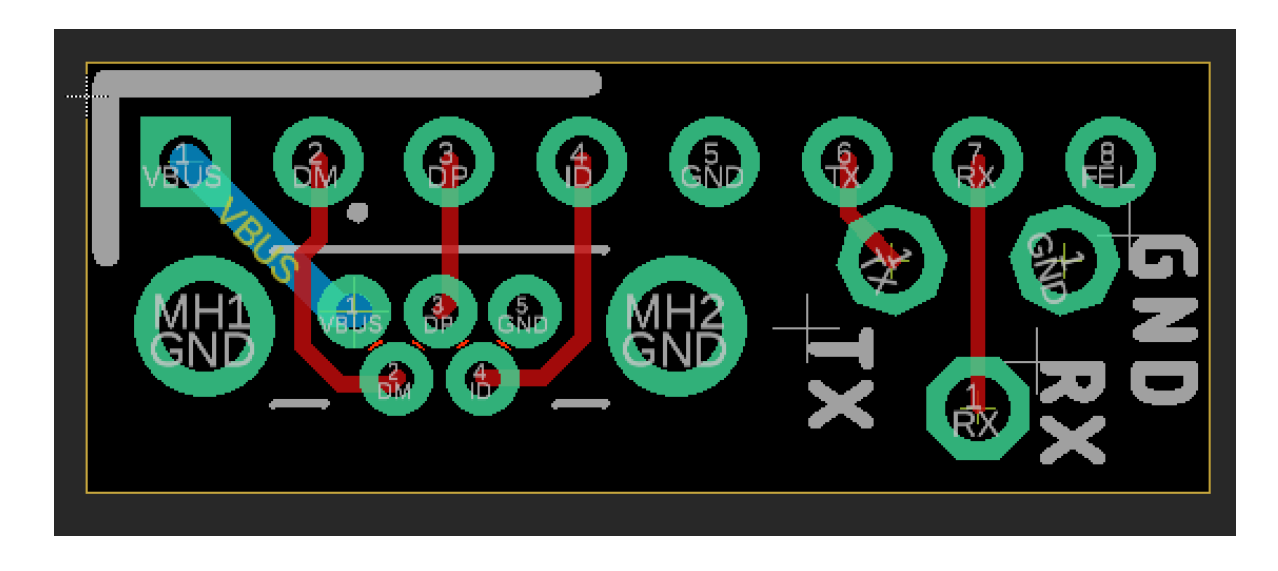

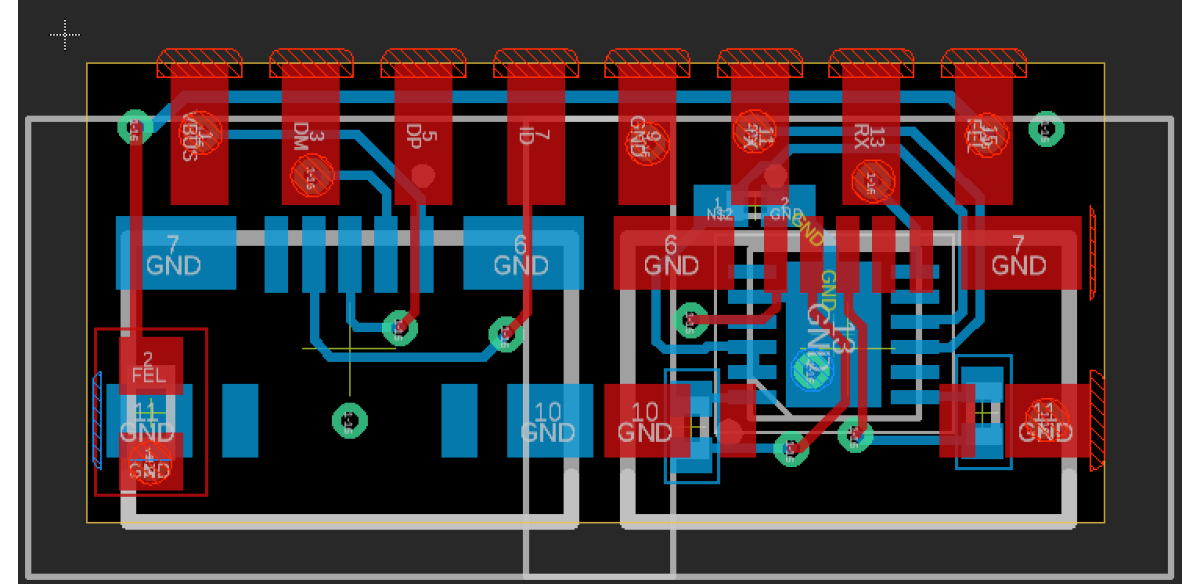

#### USB + UART headers (aka basic PCB)

USB + integrated UART Adapter (aka Advanced PCB)

Check builder.dontvacuum.me/dreameadapter for the Gerber files

## **Usage of basic PCB**

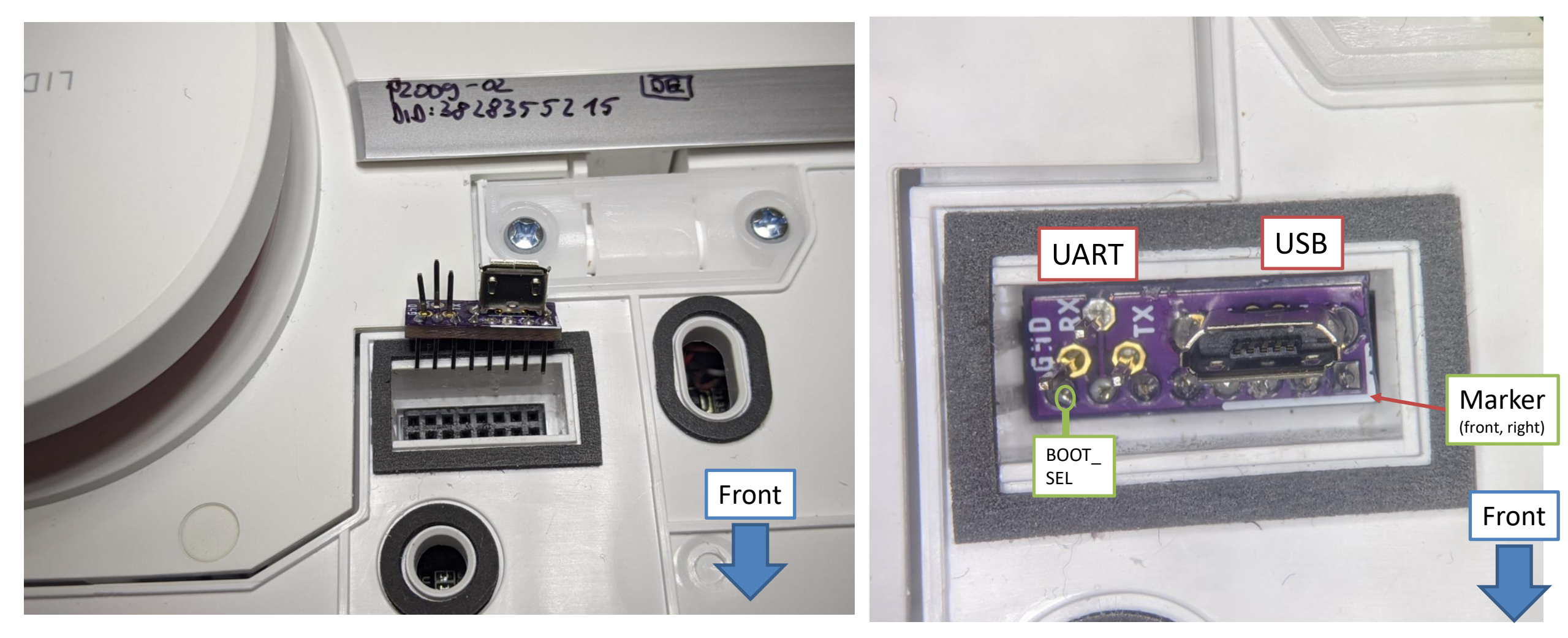

## **Usage of advanced PCB**

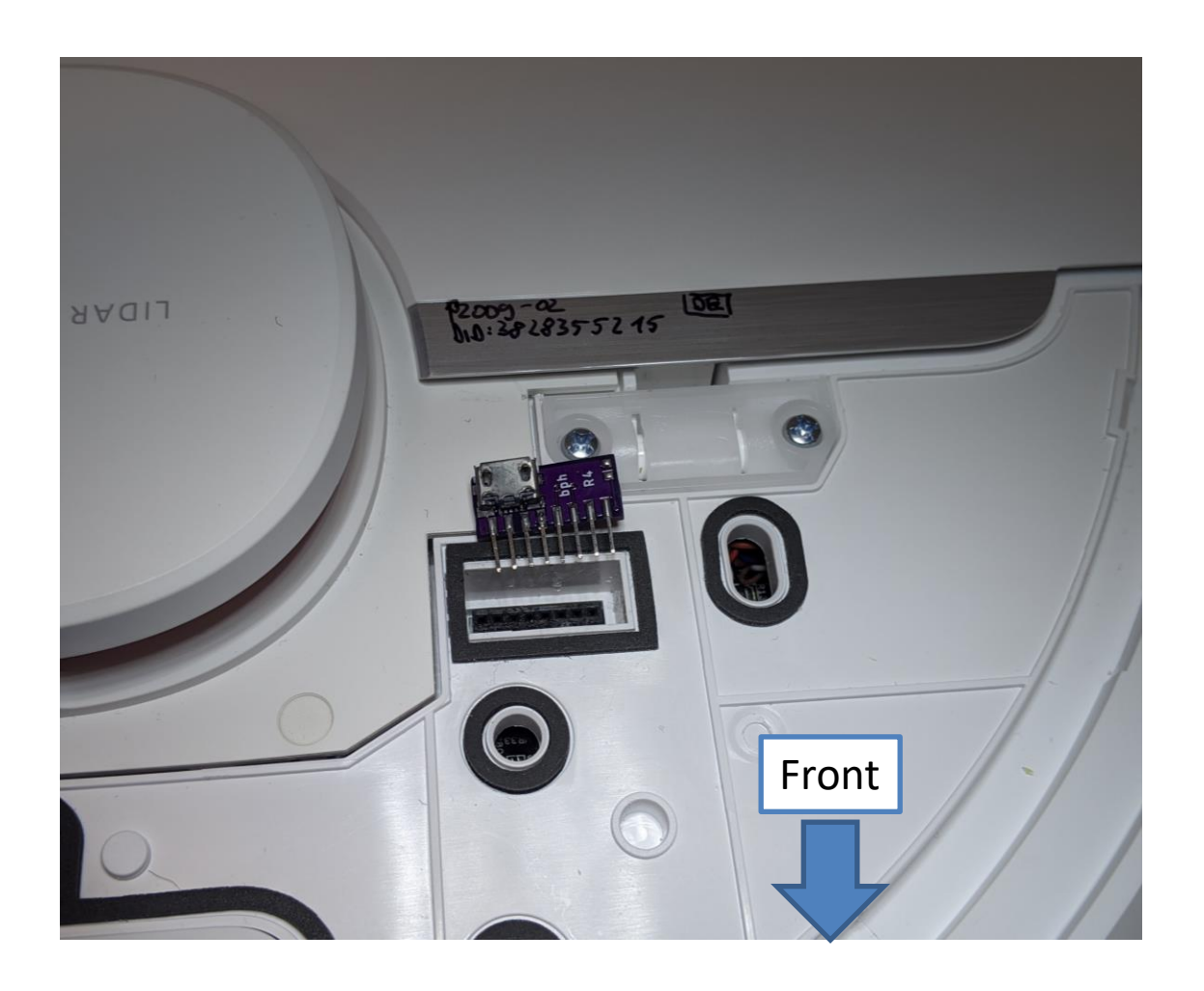

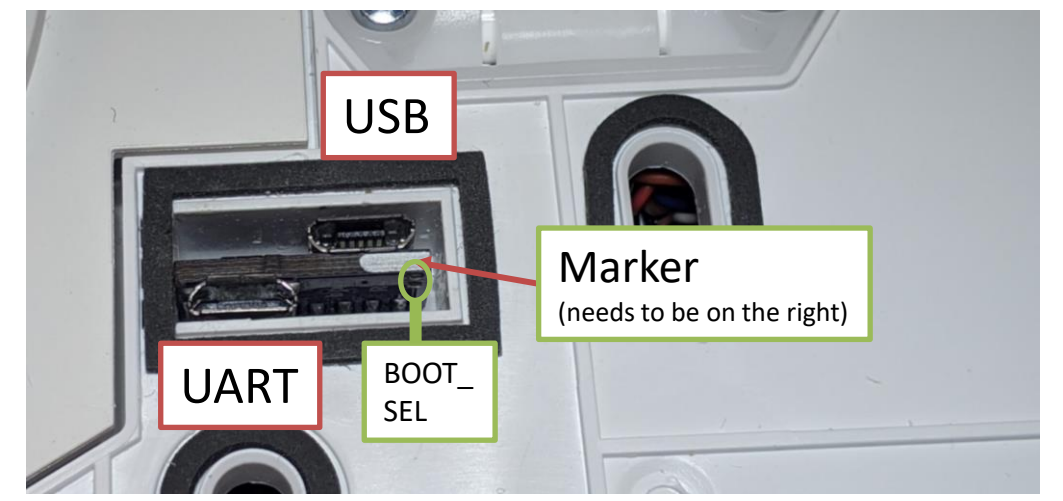

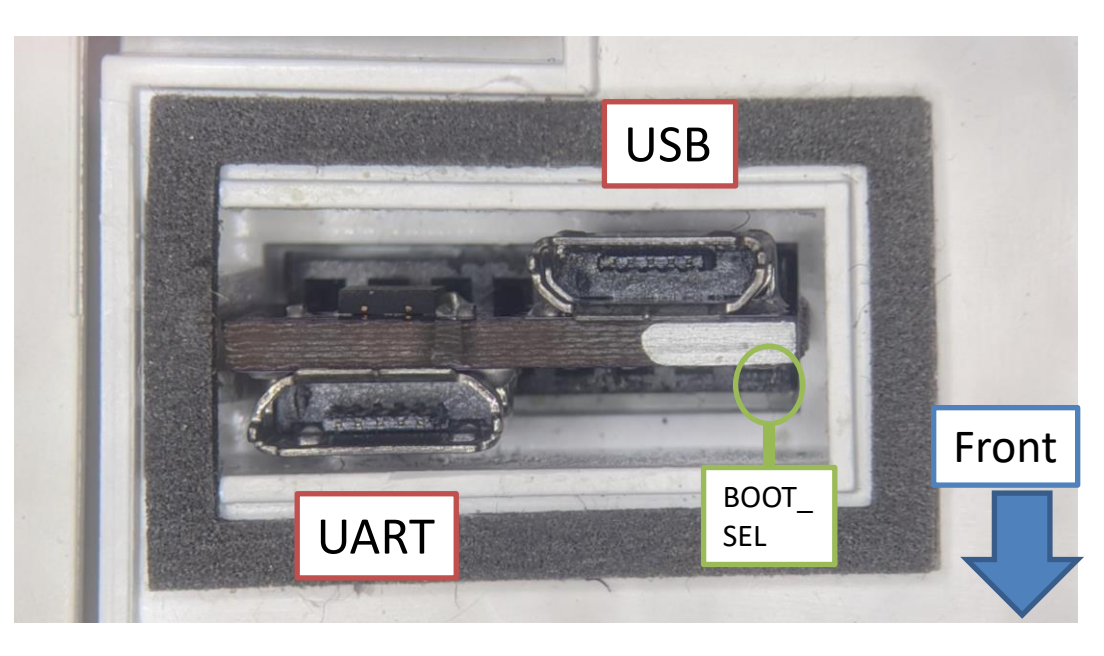

## **Connecting jumper wires (2mm pitch)**

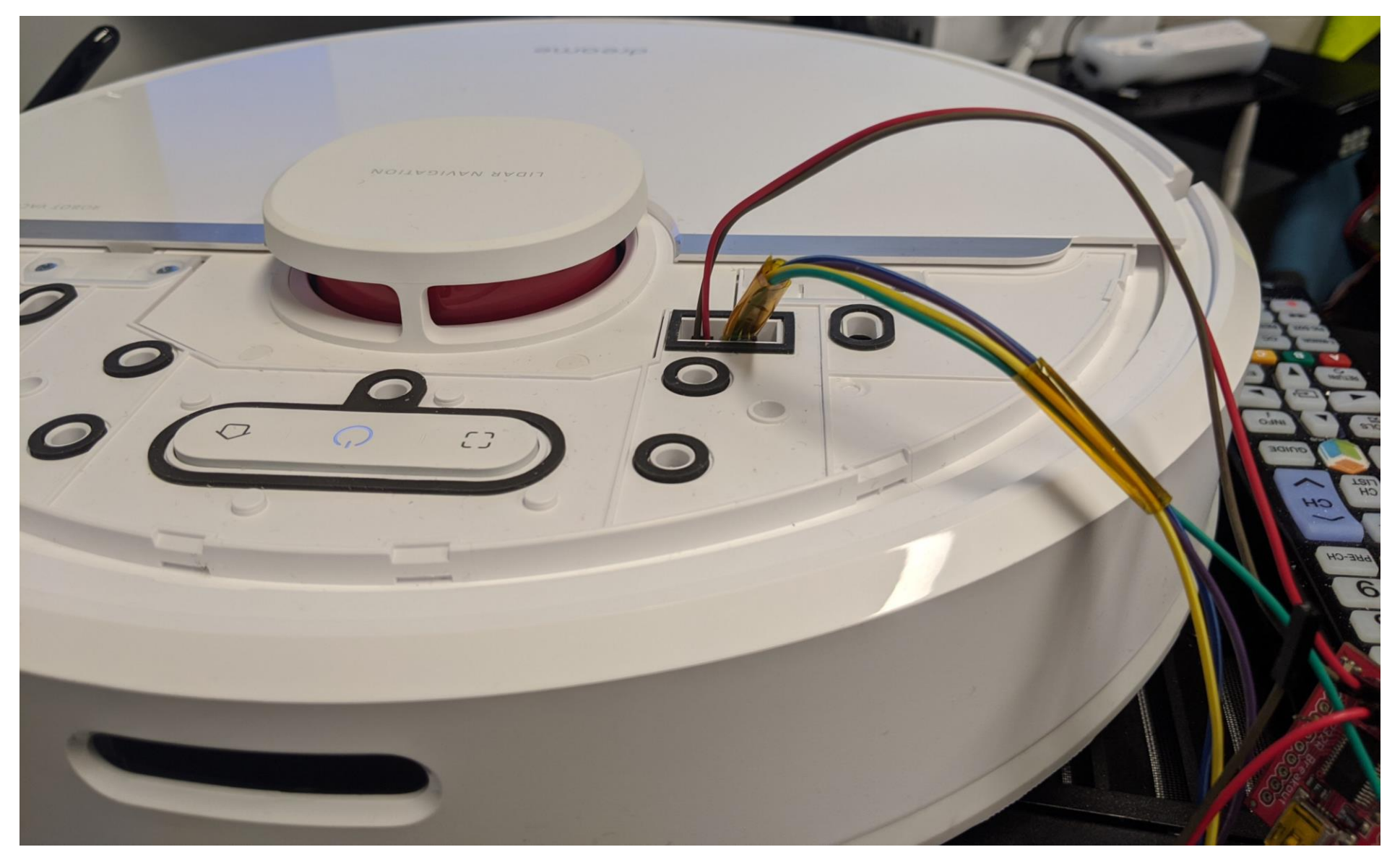

## Backup of configuration and calibration

- Background: If flashing the custom firmware fails, the robot might delete the configuration and calibration files
- Idea: Interrupt U-Boot, boot in single user mode, backup files
- Limitation: works only on 1C/F9/D9
- 1. Power off the robot
- 2. Connect to UART (115200 baud, no flow control)
- 3. Power on the robot and keep key "s" pressed
- 4. Modify the command line and boot
- 5. Print files over UART

## Step 2a

- Know where RX and TX on your adapter is
- Configure your UART program
  - Baud: 115200
  - Flow control: off (!)
- Test the settings without robot

|                                                                                                   | t                                                                                                    |
|---------------------------------------------------------------------------------------------------|----------------------------------------------------------------------------------------------------|
| +[configuration]+<br>  Filenames and paths  <br>  File transfer protocols                         | B - Lockfile Location     : /var/lock       C - Callin Program     :       D - Callout Program     :       E - Bps/Par/Bits     : 115200 8N1 |
| Serial port setup         Modem and dialing         Screen and keyboard         Save setup as dfl | F - Hardware Flow Control : No<br>G - Software Flow Control : No<br>Change which setting?                                                    |
| Exit<br>  Exit<br>  Exit from Minicom                                                             | +                                                                                                    |

Serial Protocol:  $\sim$ The port may be manually entered or selected from the list. COM28 Prolific USB-to-Serial Comm Port: Flow Control 115200 Baud rate:  $\sim$ DTR/DSR 8 Data bits: RTS/CTS Parity: None  $\sim$ XON/XOFF  $\sim$ Stop bits: 1 Show guick connect on startup Save session ✓ Open in a tab Connect Cancel

Ouick Connect

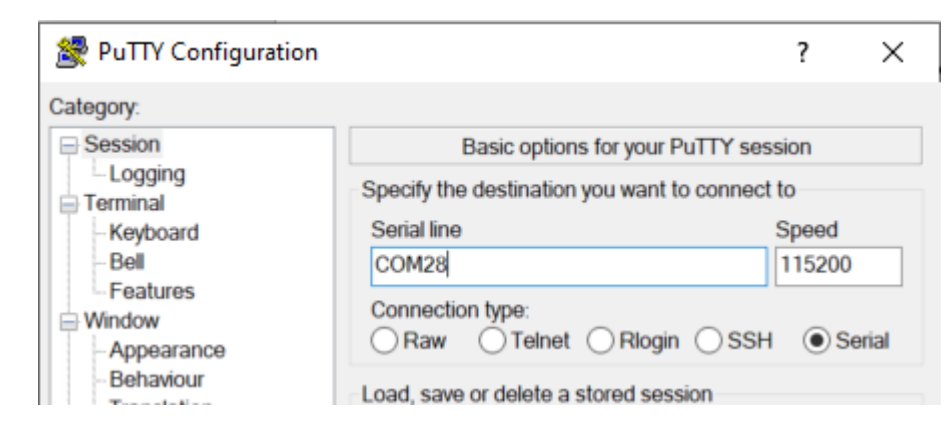

## Step 2b

- Connect serial wires to PCB
  - Do not connect 5V (red cable)!
  - Test for correct connection
    - Press middle button (<1s)
    - You should see some output

## Step 3

- Inside the terminal program
  - Hold "s" key on your keyboard
  - At the same time: Press middle button for <u>3</u> seconds
  - We want to see this:

```
boot A system
WORK_MODE_BOOT
[ 0.804]Hit any key to stop autoboot: 0
sunxi#sssssssss
```

## Step 4a

- In the U-Boot shell run this commands: setenv init /bin/sh setenv boot\_partition boot1 run setargs\_nand run boot\_normal
- Your robot should boot and present you a shell

## Step 4b

 After the system booted, run these commands: /etc/init.d/sysconfig.sh echo V > /dev/watchdog /etc/init.d/mount\_private.sh /etc/init.d/mount\_misc.sh

## Step 4c

 Run these commands to print the configuration (save output): grep "" /mnt/private/ULI/factory/\*

 Run these commands to save the calibration (save output): grep "" /mnt/misc/\*.json grep "" /mnt/misc/\*.yaml cat /mnt/misc/\*.txt hexdump /mnt/misc/\*.bin
 Some files might not exist on your device. That is normal.

the full output to a text file and save it

## Thank you for watching! Odgi DE Website: dontvacuum.me

5

2

ente